## 人工智能创意编程赛线上系统操作指南

## 一、硬件及网络要求

操作系统: Windows7 & MacOS9 及以上

浏览器: Chrome (最新版谷歌浏览器)

浏览器版本: Chrome 浏览器版本 7.0 及以上

网速要求:1兆网速及以上

最新版谷歌浏览器下载地址: https://www.google.cn/intl/zh-CN/chrome/

## 二、注册(报名)及系统调试参与流程

系统调试仅做熟悉系统及题型使用,题目内容及难度与正式比赛无关,不做刷题使用。

注册(报名)时间: 2024年10月13日-10月22日

系统调试通道开启时间为: 2024年10月26日 09:00-17:00

1.登录答题平台 https://contest.codemao.cn/ningbo2024,点击右上角【立即 报名】按钮进行注册报名。

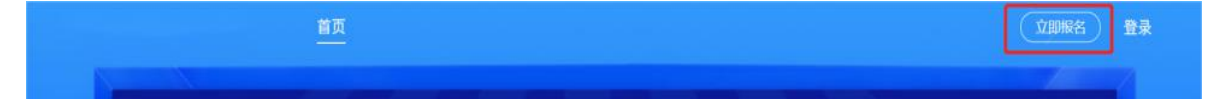

点击弹出对话框【注册】按钮,完成注册流程即报名。

| 登录       | 注册    |
|----------|-------|
| 请输入手机号   |       |
| 请输入手机验证码 | 发送验证码 |
| 请输入验证码   |       |
| 遗输入密码    |       |
| 请输入密码    | 返回登录  |
| 注        | 册     |
|          |       |
| 第三:      | 方登录   |

2.注册(报名)成功后,请务必记住账号及密码,以便后续正式比赛继续使用,然后点击右上角【进入比赛】按钮。

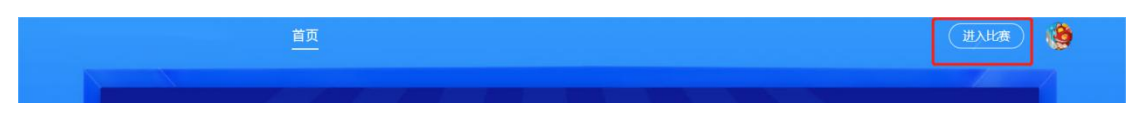

3.在系统调试开放期间,点击下方【模拟比赛】按钮,可进入模拟比赛列表 及进行设备检测。

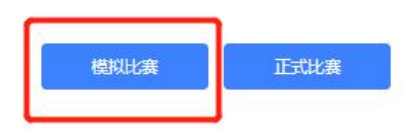

4.模拟比赛开始前完成设备检测工作,点击右上角【设备检测】按钮,按照 页面提示进行操作,如检测设备有问题请及时更换或调整。

|    |    |     |  |  |  | - | ⑦ 设备检测 | [→ 退出管 | 绿 |
|----|----|-----|--|--|--|---|--------|--------|---|
| 待9 | 完成 | 已完成 |  |  |  |   |        |        |   |

5.进入候考页面,选手需核对信息包括姓名,学校,地区,考试名称与所在组别是否对应,如确认无误即可点击右下角【开始考试】进行模拟体验。

| $O_{\text{det}}$ : $O_{\text{str}}$ : $O_{\text{str}}$       | )                                          |
|--------------------------------------------------------------|--------------------------------------------|
| 考生信息<br>考生姓名 手机号<br>所在地区 所在地区<br>开考时间 卷面总<br>考试时长: 90分钟 考试名标 | 1: 100 <del>9</del><br>1: 100 <del>9</del> |

## 三、正式比赛答题系统操作指引

1.登录答题平台(2024年10月27日10:00-11:00),点击右上角【登录】 按钮,使用报名时所用账号登录。

| <u>首页</u>             | <b>立脚服名</b> 登录 |
|-----------------------|----------------|
|                       |                |
| 2.登录成功后点击右上角【进入比赛】按钮。 |                |
|                       | (EARE)         |
|                       |                |
| 3.点击下方【正式比赛】按钮,开始答题。  |                |

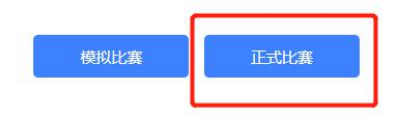

4.完成设备检测工作,点击右上角【设备检测】按钮按照页面提示进行操作,如检测设备有问题请及时更换或调整,以免在比赛中出现问题耽误参赛。

|     |     |  | ④ 设备检测 |  |
|-----|-----|--|--------|--|
| 待完成 | 已完成 |  |        |  |

5.等待比赛正式开始后,将看到自己对应组别的考试列表,点击右侧【开始 考试】按钮进入答题界面。

| 待完成 | 已完成                                                                       |           |  |
|-----|---------------------------------------------------------------------------|-----------|--|
|     | 261⊕   ① #µ151%: 2021-   20.00 - 2021-12-03 00:00   50:0 - 00   20:0 - 00 | 并批考试      |  |
|     |                                                                           | 考试开始后进入考试 |  |
|     |                                                                           |           |  |

6.答题过程中,客观题答案会实时保存在云端,如遇到电脑死机、断电等情况,请尽快重启网页、重启电脑或更换电脑。

| 答题卡                    | 单项选择题                                                                                                    |            |
|------------------------|----------------------------------------------------------------------------------------------------|------------|
| 共16题                   | and the second second se | -          |
| 单项选择题                  |                                                                                                    |            |
| 1 2 3 4 5   6 7 8 9 10 | a second                                                                                                    | () NC      |
| - 填空题                  |                                                                                                    |            |
| 11 12 13 14 15         | A 造型1                                                                                                    |            |
| - 图形化编程操作题<br>16       | 8 造型2                                                                                                    |            |
|                        | C 遺型3                                                                                                    |            |
|                        | D 造型4                                                                                                    |            |
|                        |                                                                                                    | 激活 Windows |
|                        |                                                                                                    |            |

7.在线创作平台答题过程中,可以点击【查看题目】按钮,反复阅读题目内容。

① 剩余时间 00:57:30

8.答完所有题目后,可以点击右上方【我要交卷】按钮进行提前交卷,也可 以等待倒计时结束系统自动收卷。

平台技术支持联系方式: 15910837995